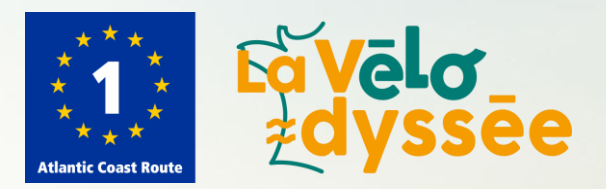

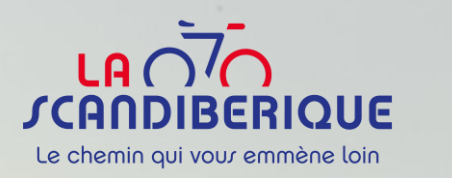

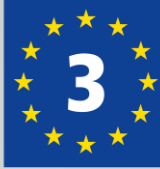

TUTORIEL

# Prise en main de l'outil de signalement

Jeudi 22 mai

## SOMMAIRE

Introduction : Qu'est-ce que l'outil de signalement?

- L'outil de signalement sur les sites internet en marque blanche
  - Vélodatamap : Comment modérer et actualiser les signalements déposés sur l'outil ?
- 4

1

2

3

La boîte à outils pour l'outil de signalement

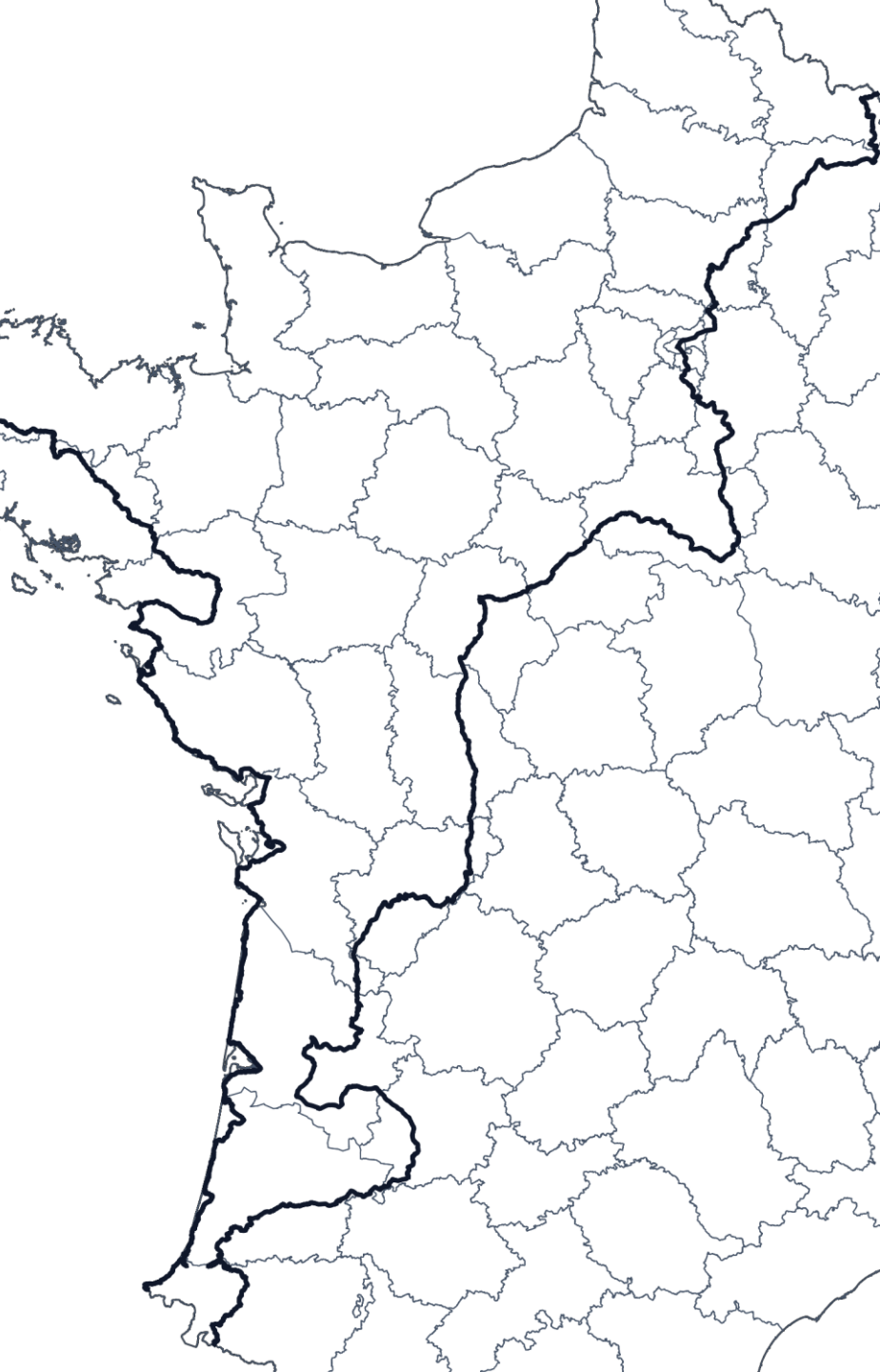

## INTRODUCTION : QU'EST-CE QUE L'OUTIL DE SIGNALEMENT ?

# L'OUTIL DE SIGNALEMENT, QU'EST-CE QUE SAIT ?

L'outil de signalement permet aux cyclistes de **signaler les problèmes** qu'ils rencontrent sur l'itinéraire et de **transmettre ces signalements** directement aux gestionnaires concernés.

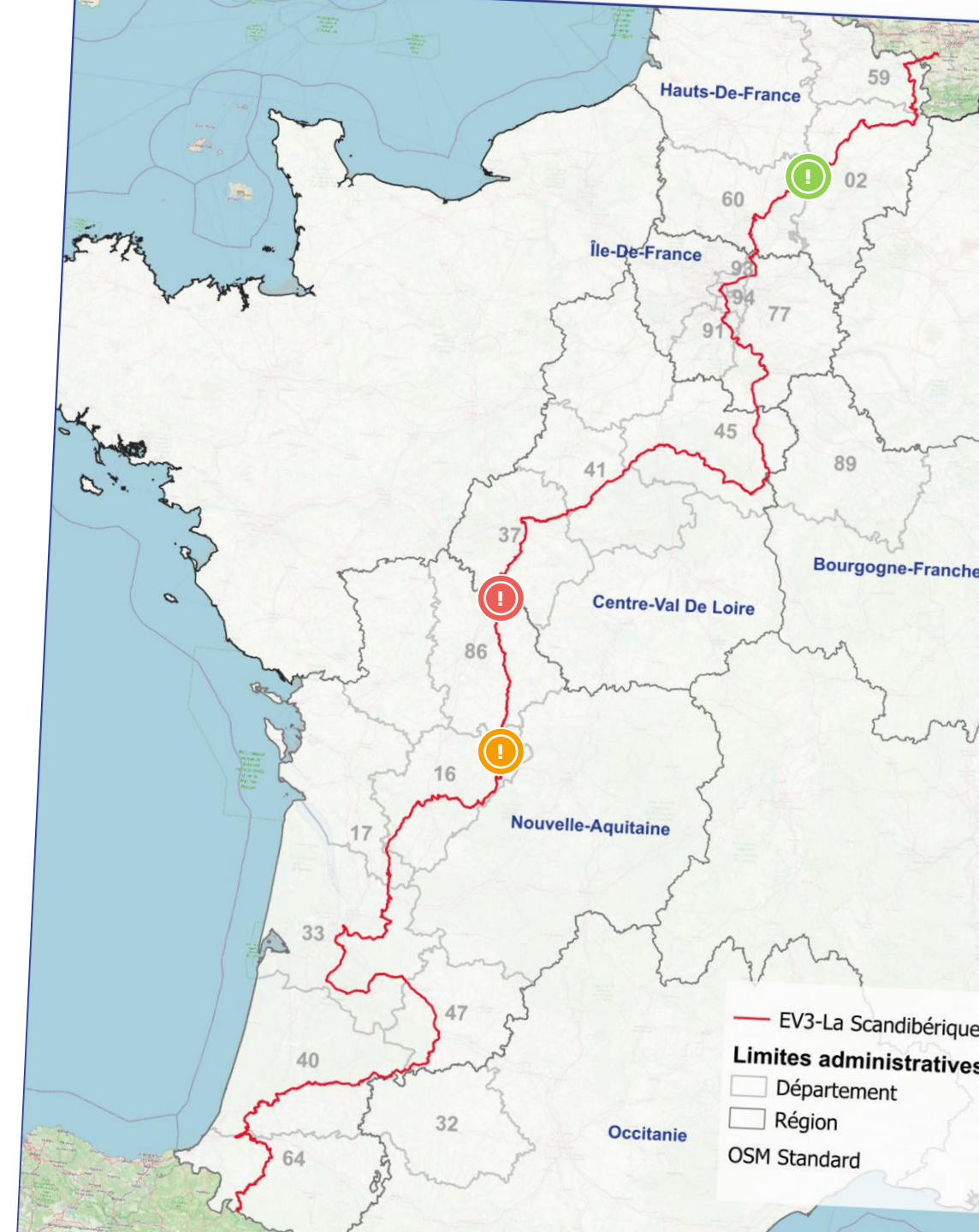

# UN OUTIL QUI RÉPOND À DES ENJEUX MULTIPLES

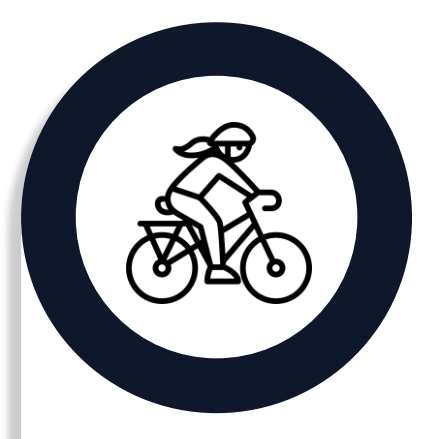

#### COLLABORATION

Faire des cyclistes les premiers acteurs de l'amélioration des conditions d'itinérance

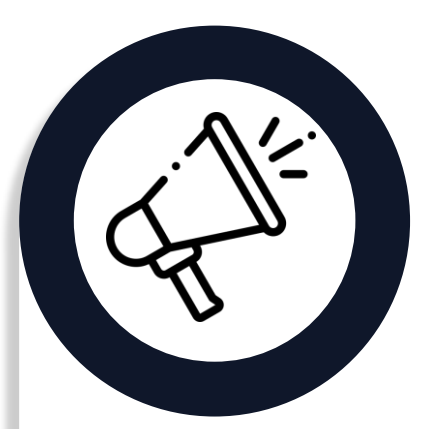

#### COMMUNICATION

Informer directement les maîtres d'ouvrage compétents sur le terrain

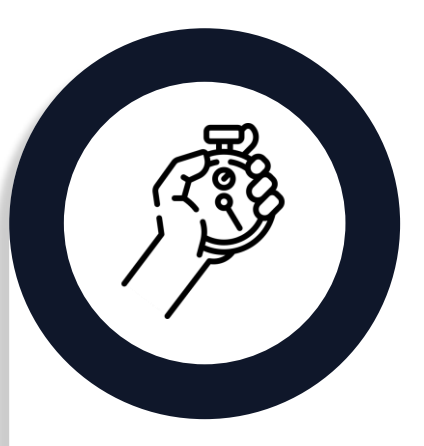

EFFICIENCE

Réduire la durée des incidents constatés et signalés

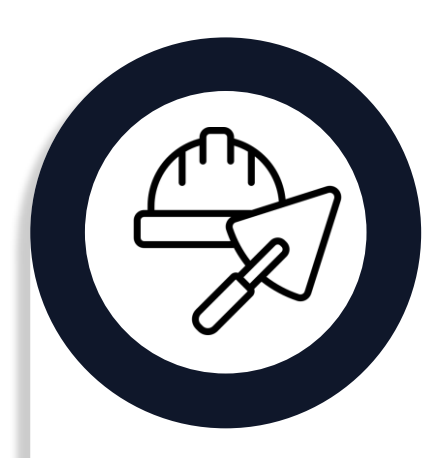

#### INTERVENTION

Intervenir rapidement sur le terrain

# LE CHEMIN D'UN DÉPÔT DE SIGNALEMENT

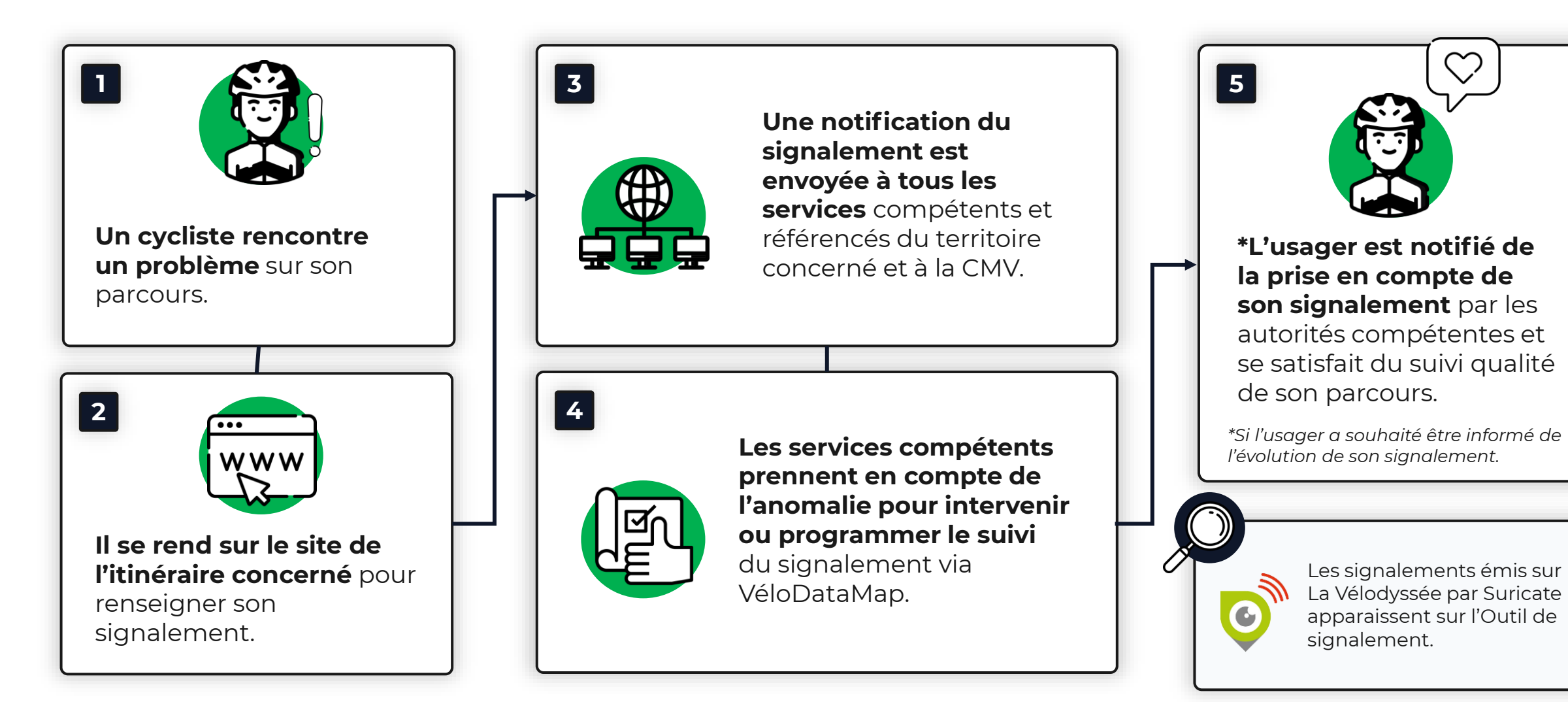

## <sup>2</sup> L'OUTIL DE SIGNALEMENT SUR LES SITES INTERNET EN MARQUE BLANCHE

# L'OUTIL DE SIGNALEMENT AU SERVICE DES USAGERS

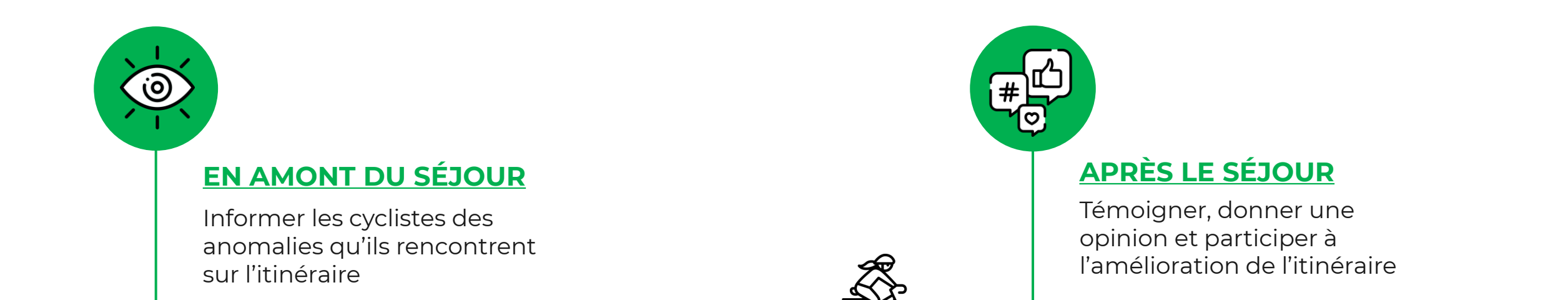

## **PENDANT LE SÉJOUR**

Signaler un incident et être informé d'un problème ou d'un évènement

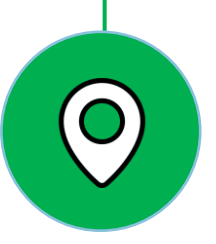

# ACCÉDER À L'OUTIL DE SIGNALEMENT

Via la **carte interactive** de La Vélodyssée : onglet « *L'Itinéraire* »

Action requise par l'internaute via un **bouton dédié** sur la carte générale pour afficher les signalements

> Remontée par défaut des signalements sur les pages « *Étape* »

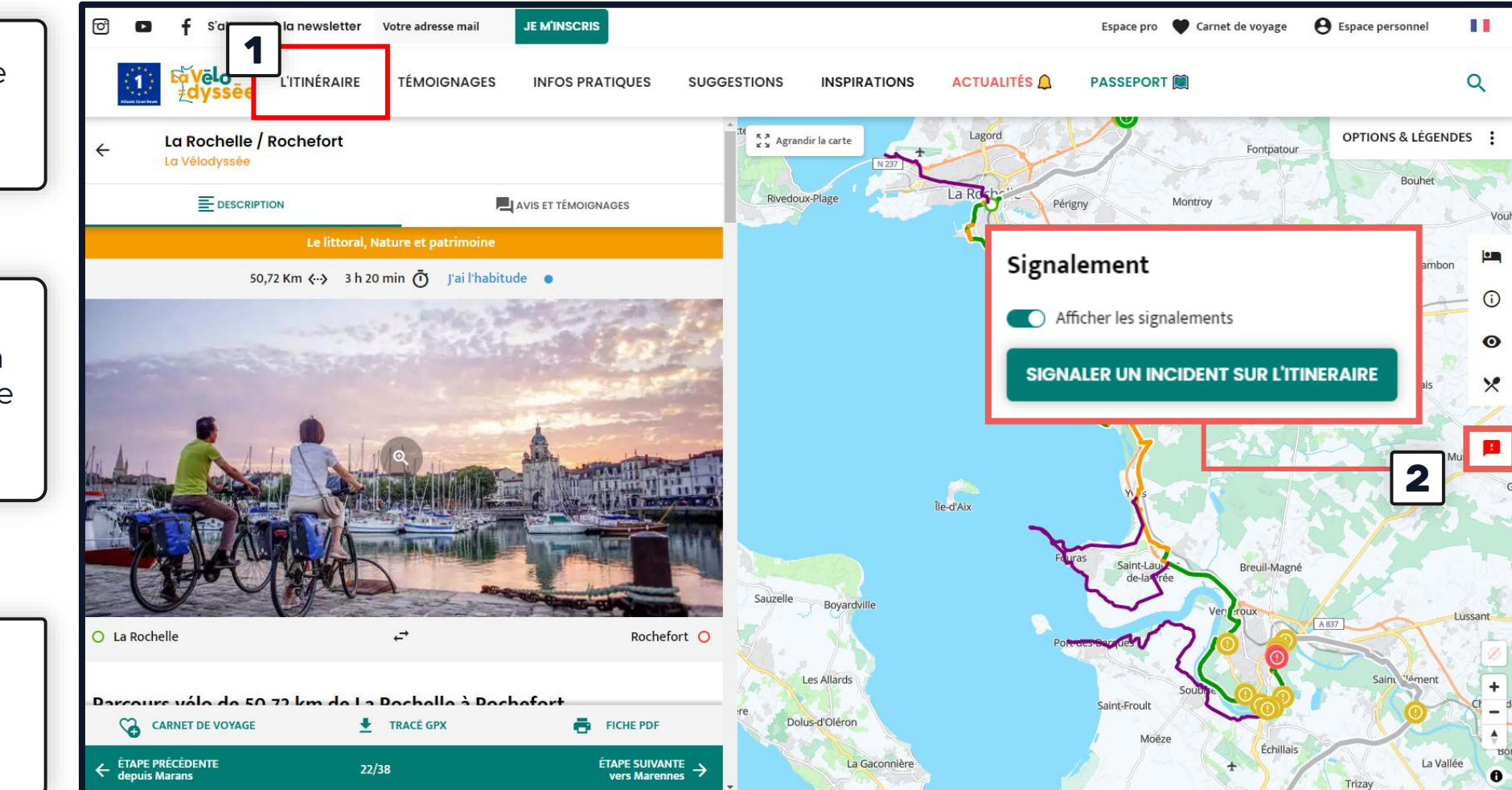

# **PRÉSENTATION D'UN SIGNALEMENT**

## 1. QUI A SIGNALÉ?

#### Dépôt par :

- Maitre d'ouvrage signalement officiel
- Usager Signalement utilisateur

## 2. STATUT DU SIGNALEMENT

| Non-pris en compte     |
|------------------------|
| Pris en compte         |
| En cours de résolution |
| Résolu                 |

## 6. CATÉGORIE & SOUS-CATÉGORIE

| CATÉGORIE     | SOUS-CATÉGORIE                 |  |  |
|---------------|--------------------------------|--|--|
|               | Manquante                      |  |  |
| Cignolisation | Illisible                      |  |  |
| Signalisation | Mal positionnée                |  |  |
|               | Détériorée                     |  |  |
|               | Barrée par un obstacle         |  |  |
| Chaussée      | Revêtement en mauvais état     |  |  |
|               | inondation                     |  |  |
|               | Non signalés                   |  |  |
| Тгомону       | Déviation non-indiquée         |  |  |
| Travaux       | Déviation provisoire           |  |  |
|               | Programmés par le gestionnaire |  |  |
| Mobilior      | Endommagé                      |  |  |
| Wobilier      | Suggestion d'équipement        |  |  |
|               | Dépôt sauvage                  |  |  |
| Espace Verts  | Besoin élagage / fauchage      |  |  |
|               | Besoin de nettoyage            |  |  |

## **3. PHOTOS**

## 4. DATE DE CRÉATION

## 5. DERNIÈRE MODIFICATION

#### 7. DESCRIPTION DU SIGNALEMENT

Commentaire apporté par l'usager lors du dépôt du signalement sur le site internet.

#### **8. COMMENTAIRE DU GESTIONNAIRE**

Commentaire à remplir par le maître d'ouvrage pour apporter des informations complémentaires au signalement.

## 9. DOCUMENT SUPPLÉMENTAIRE

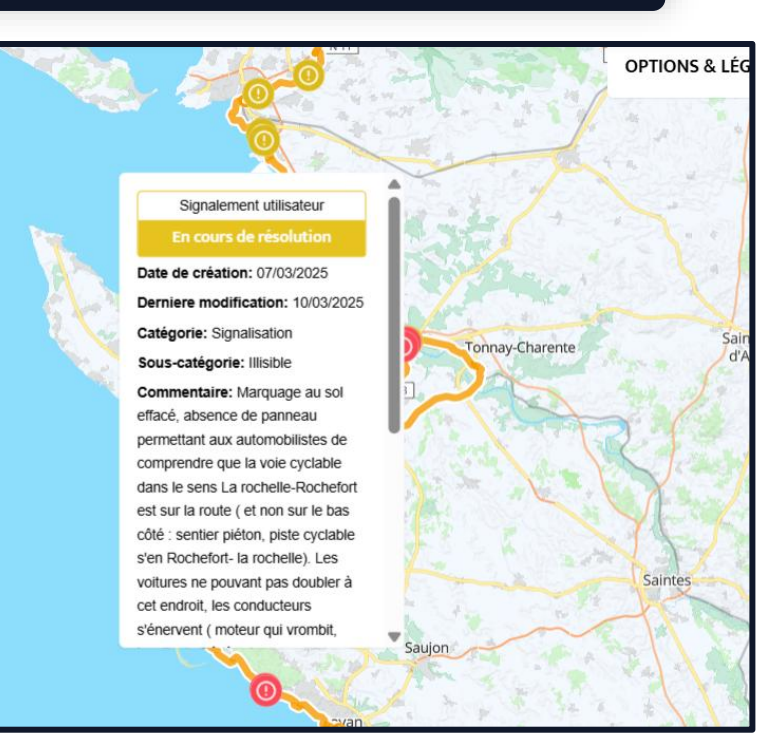

## DÉPÔT D'UN SIGNALEMENT PAR UN USAGER

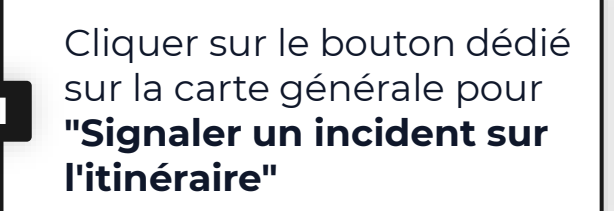

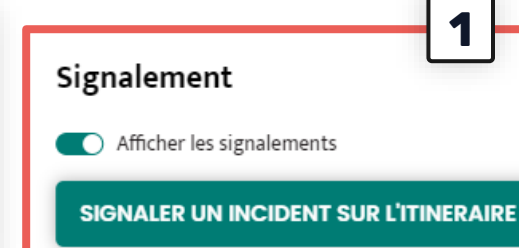

Remplir les informations suivantes

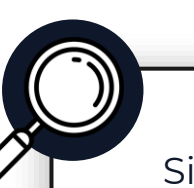

Si l'usager dépose un signalement via son téléphone, le point sera automatique géolocalisé. En revanche si, le signalement est déposé par ordinateur, l'usager doit zoomé sur la carte ci-contre.

| Votre signalement <b>2</b>                                |                                                                                                    |
|-----------------------------------------------------------|----------------------------------------------------------------------------------------------------|
| Catégorie*                                                |                                                                                                    |
| - Sélectionner -                                          | ~                                                                                                    |
| Sous-Catégorie*                                           |                                                                                                    |
| - Sélectionner -                                          | ~                                                                                                    |
| Ajouter une photo Choisir un fichier Aucun fichier choisi |                                                                                                    |
| Localisation (cliquez sur la carte)*                      |                                                                                                    |
|                                                           | * - Brussel                                                                                                    |
| *                                                         | Paris                                                                                                    |
|                                                           | München *Wie<br>Genève *Zagre -<br>SAN<br>MON © OpenMapTiles © OpenStreetMap contributors © Loop ()<br>TTALIE 200 km<br>*Roma |
| Votre commentaire                                         |                                                                                                    |
|                                                           |                                                                                                    |
| Vous                                                      |                                                                                                    |
| Votre adresse de courriel <sup>*</sup>                    |                                                                                                    |
|                                                           |                                                                                                    |

## **UNE COMMUNICATION ADAPTÉE AUX USAGERS**

# EXEMPLE D'UNE VIDÉO GRAND PUBLIC

Réalisation en 2021 d'une vidéo grand public pour présenter l'outil de signalement en ligne

## **EXEMPLE DE POST SUR RÉSEAUX SOCIAUX**

5 mars 2023 · 😵

O L'outil de signalement de La Vélodyssée

L Un petit pépin sur la route ? Un revêtement abimé ? une portion de La Vélodyssée fermée (incendies, inondations, travaux) ?

Dé... En voir plus

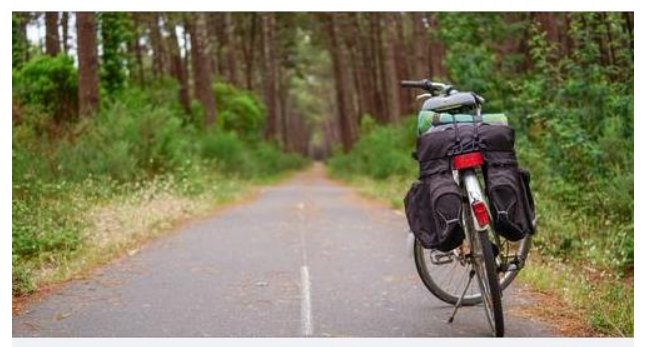

LAVELODYSSEE.COM **L'outil de signalement** Pour garantir la qualité de l'itinéraire, La Vélodyssée teste un outil de

0 77

1 🗨 15 🍂

...

# VÉLODATAMAP : COMMENT MODÉRER ET MODIFIER LES SIGNALEMENTS DÉPOSÉS SUR L'OUTIL ?

3

## **L'OUTIL DE SIGNALEMENT AU SERVICE** DES TERRITOIRES ET DES TECHNICIENS

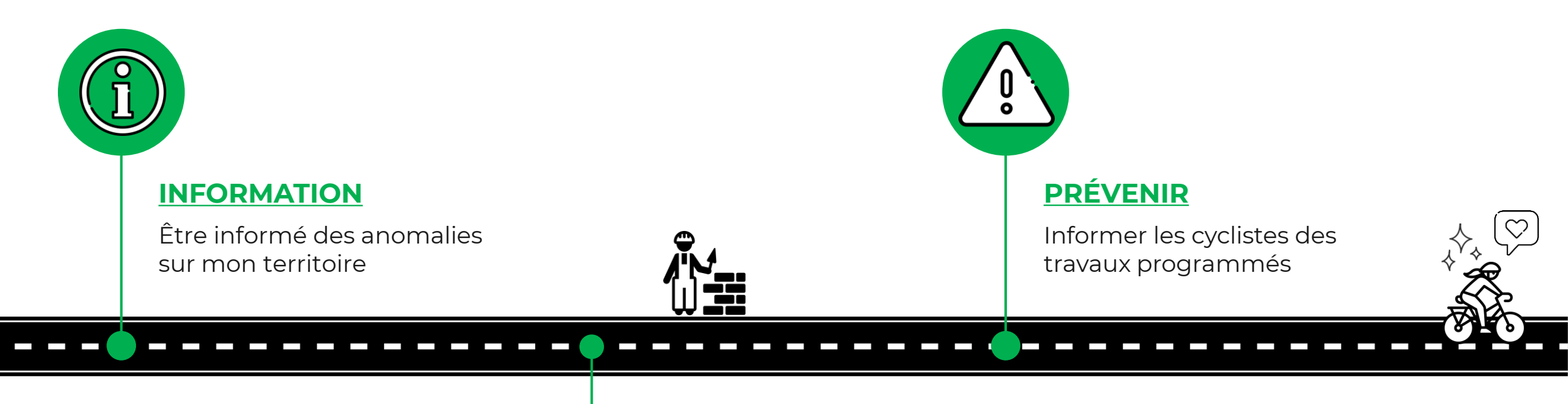

## **EFFICACITÉ**

Agir rapidement et programmer les interventions nécessaires sur le terrain

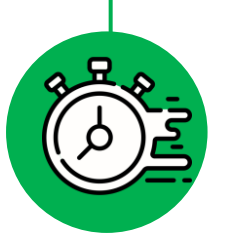

# **ACCÉDER AU WEBSIG : VÉLODATAMAP**

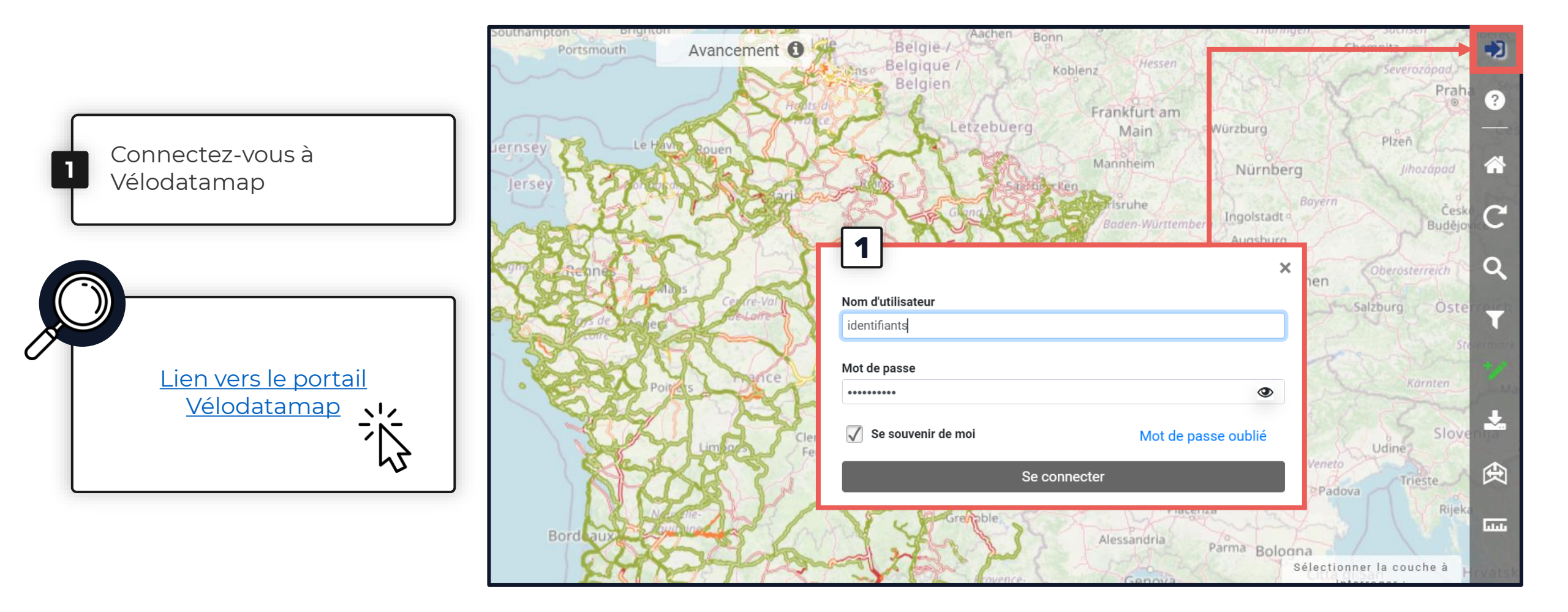

# ACCÉDER À LA CARTE DES SIGNALEMENTS

#### Pour faire apparaître les signalements sur la carte, suivre le chemin ci-dessous :

Cliquer sur le logo « *Carte* » en haut à gauche

Une liste de cartes apparaît

Sélectionner la carte intitulée « Signalement des anomalies cyclables »

#### Vous êtes non-identifiés à la plateforme vous accédez à la carte en mode

« Consultation »

Vous êtes identifiés avec vos propres codes <u>d'accès :</u> vous accédez aux signalements qui concernent **votre territoire** 

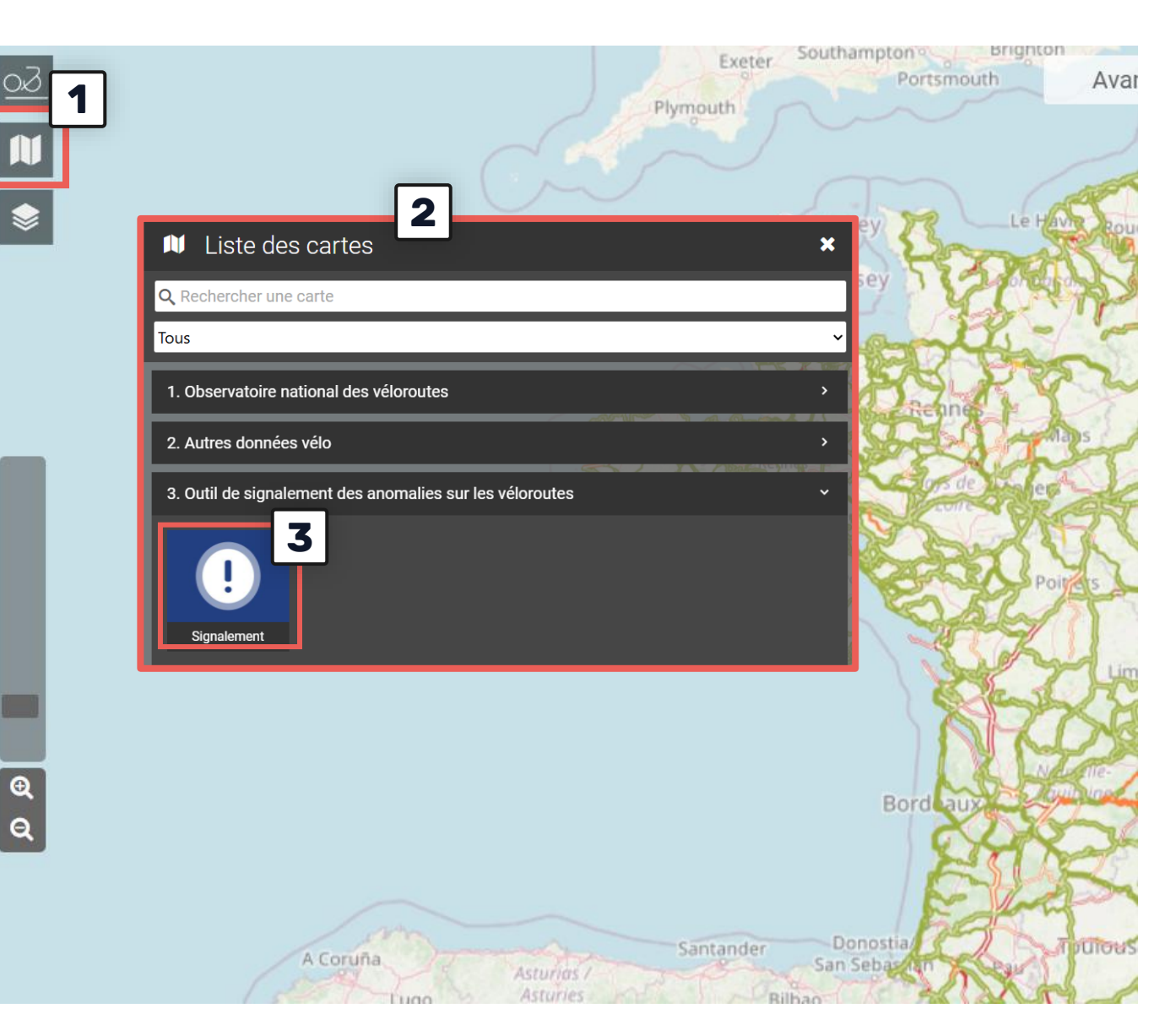

## **CONSULTER ET MODÉRER LES SIGNALEMENTS**

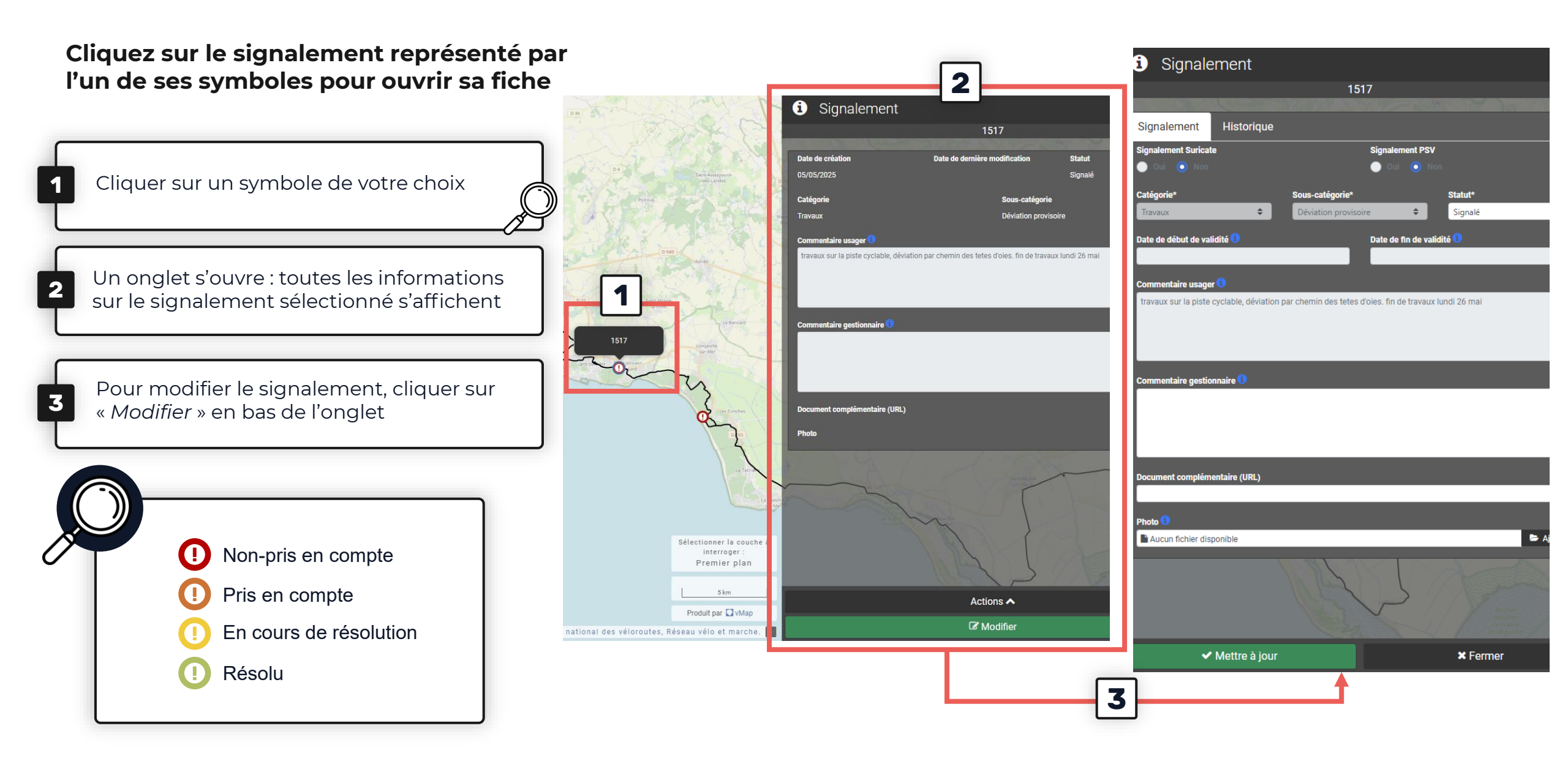

## ZOOM SUR LA MODÉRATION D'UN SIGNALEMENT

autant de fois que souhaité ou nécessaire.

#### **3. DOCUMENT COMPLÉMENTAIRE 1. CHANGER LE STATUT** Non-pris en compte Il s'agit ici d'ajouter un URL renvoyant sur une page dédiée ou vers un Pris en compte document (PDF et disponible en ligne) pour apporter une information de En cours de résolution qualité aux usagers (exemple : le plan d'une déviation) Résolu Pensez à faire évoluer le statut dès la consultation du signalement puis, en **4. PHOTO** fonction de la résolution de ce dernier. Possibilité d'ajouter une photo pour mieux informer les usagers de la 2. COMMENTAIRE DU GESTIONNAIRE situation. Format accepté : .jpeg Ajoutez ici toutes les informations qui seront utiles aux usagers de la route. Vous pouvez actualiser votre commentaire

i Signalement 1220 Signalement Historique ignalement Suricate Signalement PSV Catégorie<sup>,</sup> Sous-catégorie Statut\* ۵ Signalé Mal positionnée \$ nentaire usage our, au carrefour du HOULGA, le kilométrage pour aller à LACANAU OCEAN indigue 47km500 alors qu'en réalité 10km de moins ! Merci de modifier cette erreur importante de kilométrage Cordialemer 2 nentaire gestion 3 4 Photo 📵 Aiouter Aucun fichier disponible Mettre à jour × Fermer

## EDITER UN SIGNALEMENT « DE GESTIONNAIRE »

|   | S'assurer d'être sur la carte «Signalement<br>des anomalies cyclables» puis cliquer sur le<br>« crayon »dans la barre latérale droiter                                                                                                    | Porc naturel<br>regional                                                                                                    | O Signalement       □ ×         Catégorie*       Statut*         ↓       ↓         Commentaire gestionnaire       ↓ |
|---|----------------------------------------------------------------------------------------------------|----------------------------------------------------------------------------------------------------|----------------------------------------------------------------------------------------------------|
| 2 | Dans le volet ouvert, sélectionner la<br>couche « <i>Signalement</i> »                                                                                                    |                                                                                                    | Document complémentaire (URL)                                                                                       |
| 3 | Cliquer sur le crayon pour ouvrir<br>la feuille d'édition                                                                                                    |                                                                                                    | Photo Photo Ajouter                                                                                                 |
| 4 | Localiser le signalement sur la carte avant<br>de remplir l'onglet.                                                                                                    | Sélection graphique                                                                                                    | Ajouter un objet                                                                                                    |
| 5 | Un onglet édition s'ouvre. Les champs à<br>remplir pour le MO sont :<br>• La catégorie du signalement<br>• La sous-catégorie (s'il y en a une)<br>• Le commentaire du gestionnaire<br>• Le document complémentaire et<br>les photos (facultatives mais<br>conseillées) | Premier plan<br>3<br>Signalement (old)<br>Forez<br>Saint Ebenne<br>Grencole<br>Premier plan<br>Grencole<br>Premier plan<br>Grencole<br>Premier plan<br>Grencole<br>Premier plan<br>Grencole | A jouter ★ Annuler                                                                                                  |

# EN TANT QUE MAÎTRE D'OUVRAGE, JE :

## Je dépose un signalement via VéloDataMap

dès que je prends connaissance des travaux programmés sur mon territoire et je complète directement le champ «commentaire du MO»

• Je consulte les signalements dès réception de la notification mail

• Je prends en compte le signalement et fais le relai auprès des personnes compétentes

• Je me programme des courts créneaux mais réguliers pour faire le suivi et mettre à jour les signalements; j'intensifie mon suivi entre avril et septembre

• Je forme un de mes collègues qui pourra prendre le relai pendant mes congés

## IMPORTANT L'usager peut voir qui a déposé le signalement (usager ou maître d'ouvrage). Lorsque le maître d'ouvrage en est à l'origine, la mention « Signalement officiel » apparaît sur les sites en marque blanche. Pour avertir les usagers d'un « signalement officiel », le maître d'ouvrage doit impérativement déposer son signalement via VéloDataMap. Penser à enregistrer comme statut « pris en compte » ou « en cours ».

# 4 LA BOÎTE À OUTILS DE LA 4 COORDINATION MUTUALISÉE DES VÉLOROUTES

# LES OUTILS À VOTRE DISPOSITION

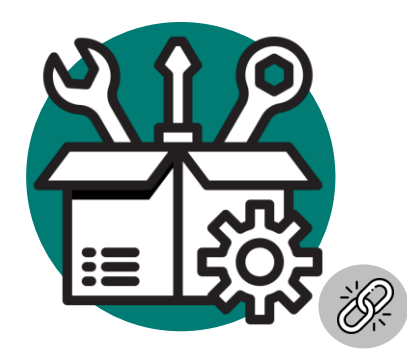

Espace pro La Vélodyssée

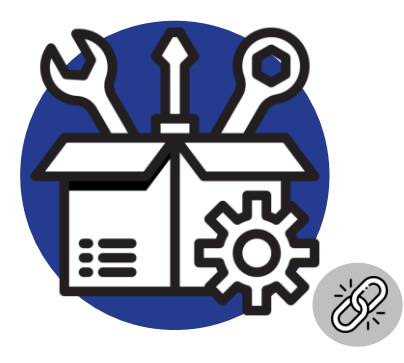

Espace pro La Scandibérique

#### SIGNALER UN INCIDENT SUR L'ITINERAIRE

÷Q;

## Pour garantir la qualité de l'itinéraire, La Vélodyssée met à votre disposition un outil vous permettant de :

- En préparation de votre parcours : visualiser les signalements en cours sur les étapes (fermeture de voie, déviation en place, balisage en cours...)
- Pendant votre parcours : signaler une anomalie rencontrée sur place en créant un nouveau signalement, être notifié d'un problème sur le tracé ou être informé d'un évènement, et visualiser les signalements sur une carte
- Après votre parcours : témoigner, donner votre avis, partager sur les réseaux sociaux, améliorer l'itinéraire et ses services

#### Comment accéder à l'outil de signalement de La Vélodyssée ?

L'outil apparaît quand vous parcourez les <u>étapes de l'itinéraire</u>, sur la carte, en cliquant sur le point d'exclamation rouge

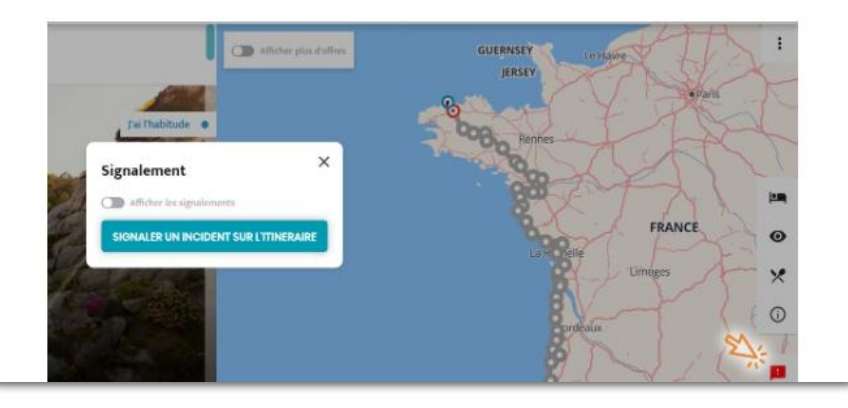

#### Replay du destiné aux Maîtres d'Ouvrages

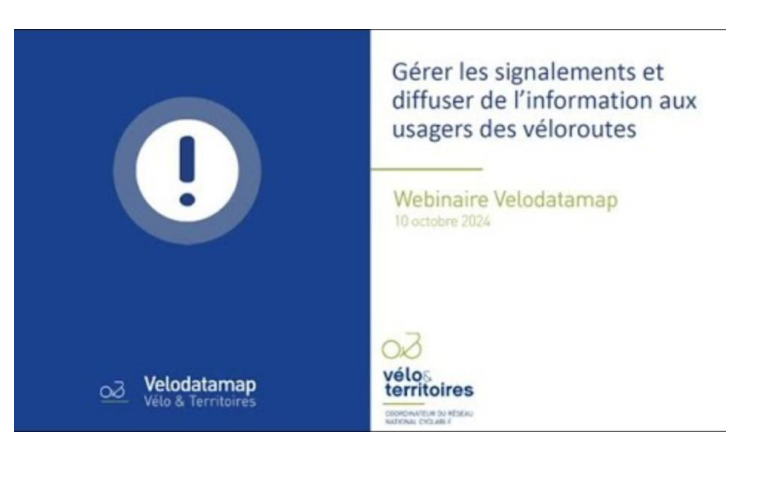

## **DES QUESTIONS ? BESOIN D'INFORMATIONS COMPLÉMENTAIRES SUR L'OUTIL DE SIGNALEMENT ?**

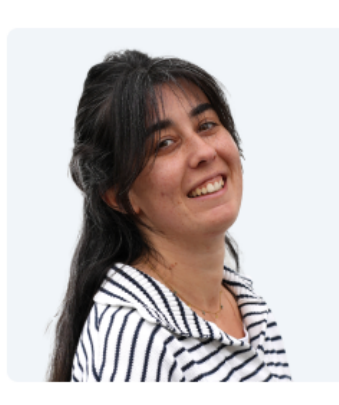

#### Justine CHAIX

Assistante Développement & Qualité Coordination Mutualisée des Véloroutes

☐ qualite@coordinationveloroutes.com \$ 05 54 67 13 32 Iavelodyssee.com ⊕ scandiberique.fr

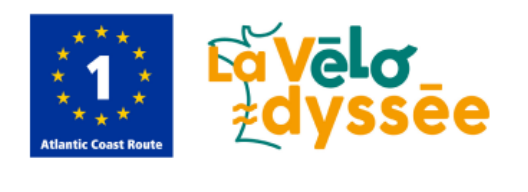

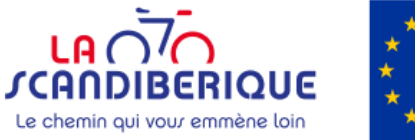

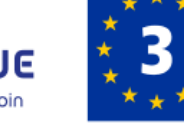

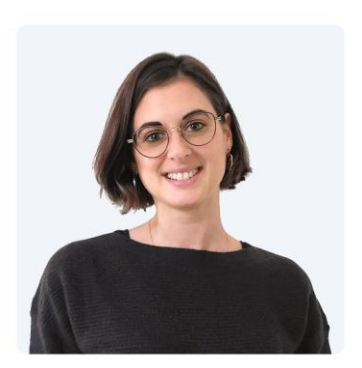

#### Aurélie PERIGAUD

Responsable Développement & Qualité Coordination Mutualisée des Véloroutes

☑ developpement@coordinationveloroutes.com & 07 64 18 31 15 05 54 67 12 92 Iavelodyssee.com scandiberique.fr

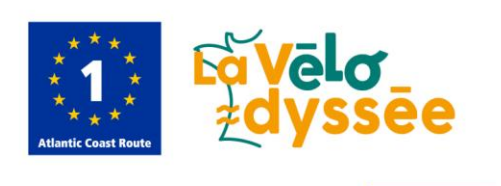

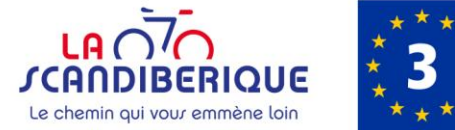

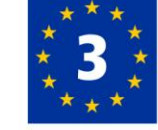